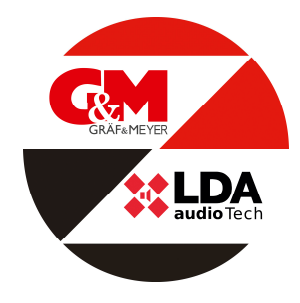

## Kurzanleitung Automatische Konfiguration der ONE

- Alle relevanten Verbindungen mit der ONE herstellen (Netzspannung, Batteriemontage, Schnittstelle BMA, Lautsprecher, Ein u. Ausgänge ggf. Pre-Amp. SD-Card (Software Batterieladegerät) einlegen. (siehe Handbuch Seite 3-9)
- Gerät einschalten → <u>PA/VA System<ready></u> wird im Display angezeigt, warten bis akustisches Signal erlischt!

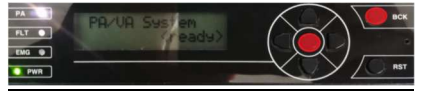

3. Im Menü den Punkt Konfiguration/System/Autosetup aufrufen  $\rightarrow$ über folgende Route:

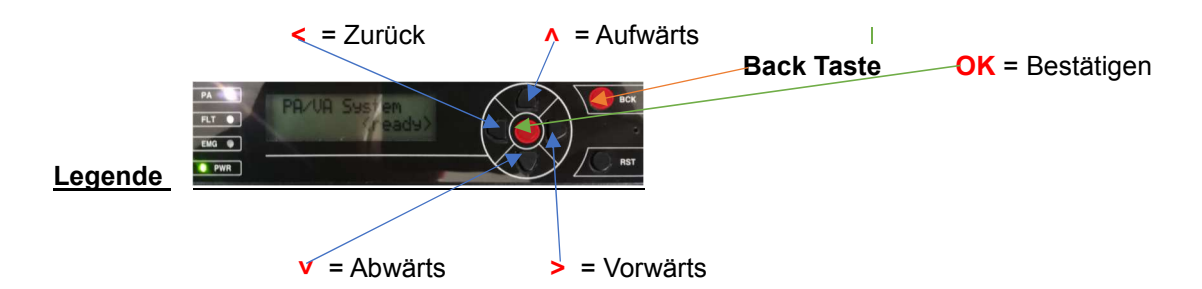

- Taste > drücken bis im Display **Configuration** erscheint und mit **OK** bestätigen.
- Nun den Login L3 bestätigen mit Taste ∧ bis im Display **0003** erscheint und mit **OK** bestätigen.
- Taste > drücken bis im Display **System** erscheint dann mit **OK** bestätigen.
- Taste > drücken bis im Display Run Autosetup erscheint, dann zweimal mit Ok bestätigen.
- Auto Konfiguration startet!!!

Am Ende der Konfiguration wird nach **import messages (OK/Back)** gefragt, wenn **OK** bestätigt, dann bitte → *Evakuierungsmeldungen/Nachrichten* importieren. (siehe hierzu Seite 11, Punkt 3.2.8) wenn Text zum späteren Zeitpunkt, dann über **Back** verlassen.

In der Auto Konfiguration werden alle zur Funktion notwendigen Parameter (Standard) eingestellt. (siehe Seite 10-11, Punkt 3.1 bis 3.2.8 )

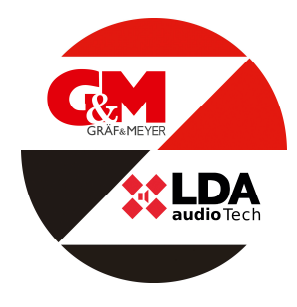

ONE 500 Artikelnummer: ART01522

## 4. Bitte auf folgende Punkte in der Auto Konfiguration achten!

→ **Zone und Lautsprecherleitungen**, hier kann es zu falscher Konfiguration kommen, evtl. Einsatz eines End-of-Line-Terminal (siehe hierzu Seite 10, Punkt 3.2.2)

→ *Schnittstelle zur Brandmeldezentrale* Zonenüberwachung Ja/Nein kann definiert werden. (Siehe hierzu Seite 11, Punkt 3.2.3)

→ *ACSI Geräte* Angeschlossene ACSI Geräte (VAP oder MPS) werden konfiguriert, d.h. das trennen dieser löst noch abgeschlossener Installation ein Fehler aus. <u>Bitte beachten!</u>

## 5. Datum/Uhrzeit: Einstellen, bzw. prüfen auf Aktualität

- Taste > drücken bis im Display Configuration erscheint und mit OK bestätigen.
- Nun den Login L3 bestätigen, mit Taste A bis im Display 0003 erscheint und mit OK bestätigen. <u>Achtung!</u> Sollte Code 0003 noch aktiviert sein mit OK bestätigen.
- Taste > drücken bis im Display **System** erscheint dann mit **OK** bestätigen.
- Taste > drücken bis im Display Date/Time erscheint, dann zweimal mit Ok bestätigen.
- Mit Tasten >v<< Datum einstellen und mit OK bestätigen, dann Taste > drücken im Display erscheint Time, mit OK bestätigen und dann mit den Tasten >v<< Uhrzeit einstellen und mit OK bestätigen. Zum Verlassen so oft Back-Taste drücken bis im Display PA/VA System<ready> erscheint.
- 6. Aktivierung Autoreset: (Über BMA steht kein Reset-Kontakt bereit)
  - Taste > drücken bis im Display Configuration erscheint und mit OK bestätigen.
  - Nun den Login L3 bestätigen mit Taste A bis im Display 0003 erscheint und mit OK bestätigen. <u>Achtung!</u> Sollte Code 0003 noch aktiviert sein mit OK bestätigen.
  - Taste > drücken bis im Display ECI erscheint dann mit OK bestätigen.
  - Taste > drücken bis im Display ECI Auto-rest erscheint und mit OK bestätigen.
  - Mit Taste A die Funktion ON einstellen und mit OK bestätigen. Zum Verlassen so oft Back-Taste drücken bis im Display PA/VA System<ready> erscheint.
- 7. Das System ist jetzt betriebsbereit, Änderungswünsche bzw. Anpassungen können unter dem Punkt *Manuelle Konfiguration* ab Seite 12, Punkt 3.3 bis Seite 16, Punkt 3.4 vorgenommen werden.